- 1. Go to www.welcome.ufcfightpass.com
- 2. Click "Sign Up Now" button
- 3. Click "Select License" under 9.99 EUR plan

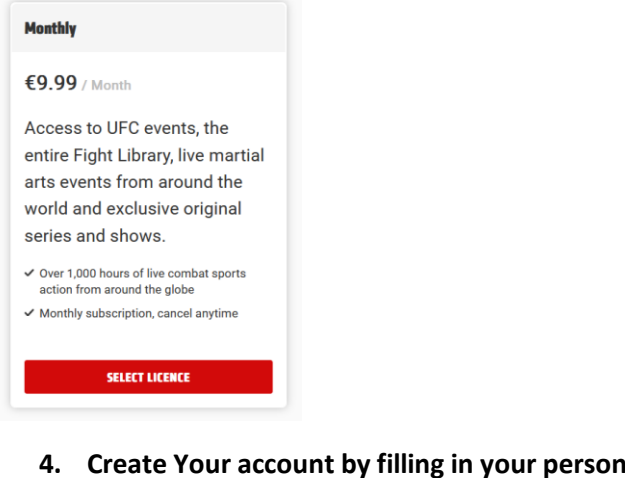

4. Create Your account by filling in your personal data.

| mm0/A435 | Secure 4                                           |            | 2 (1011 |               | CHECHOUR                                                                    |                                                                      | SICH IN |  |
|----------|----------------------------------------------------|------------|---------|---------------|-----------------------------------------------------------------------------|----------------------------------------------------------------------|---------|--|
|          | < Create Account                                   |            |         | Or            | der Summary                                                                 |                                                                      |         |  |
|          | Email *<br>newsletterypolskieizagraniczne@gmail.co | m          |         | Mi<br>Ao      | INTHLY<br>cess to UFC events, the ent                                       | CO.99                                                                |         |  |
|          | Full Name *<br>John Smith                          |            |         | 20<br>20<br>2 | ants from around the world<br>ows.<br>Over 1,000 hours of live cor<br>globe | and exclusive original series and mbat sports action from around the |         |  |
|          | Billing oldress<br>Country *                       | Zip Code * |         |               | Monthly subscription, cance                                                 | el anytime<br><u>Change</u><br>Tax Calculated At Checkout            |         |  |
|          | Poland V                                           | 00-000     |         |               |                                                                             |                                                                      |         |  |
|          | Confirm Password *                                 |            | •       |               |                                                                             |                                                                      |         |  |
|          | CONTINUE                                           |            |         |               |                                                                             |                                                                      |         |  |
|          |                                                    |            |         |               |                                                                             |                                                                      |         |  |

5. Confirm Terms of Use, Privacy Policy etc.

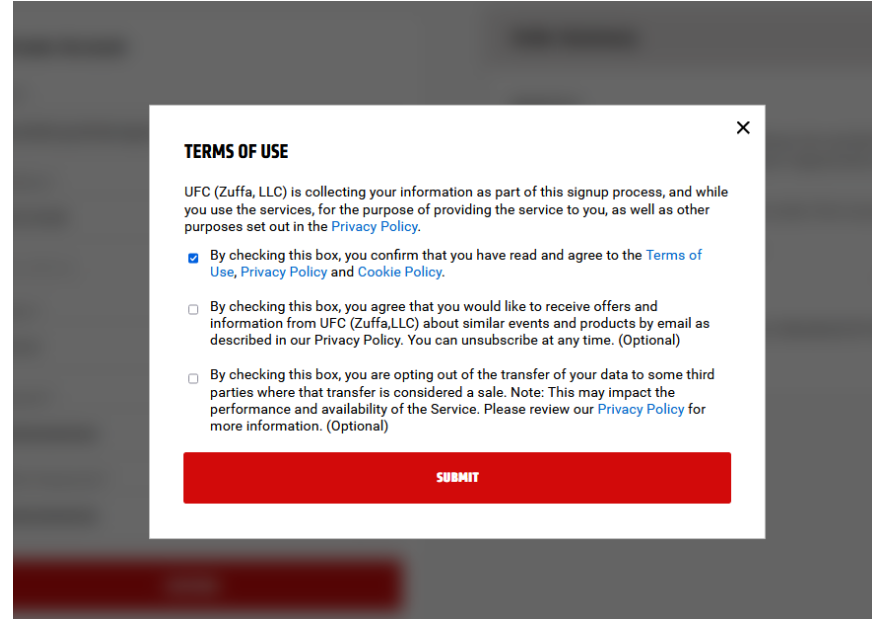

6. Type your promo code in a Promo Code field in the Order Summary section and press "Apply"

| < Select payment method | Or                | der Summary                                                                     |                                                               |
|-------------------------|-------------------|---------------------------------------------------------------------------------|---------------------------------------------------------------|
| PayPal                  | мс                | ONTHLY                                                                          | €9.9                                                          |
| 💼 DEBIT/CREDIT CARD     | Ac-<br>eve<br>sho | cess to UFC events, the entire Fig<br>ents from around the world and e:<br>ows. | ht Library, live martial arts<br>cclusive original series and |
|                         |                   | Over 1,000 hours of live combat s<br>globe<br>Monthly subscription, cancel anyt | ports action from around the<br>ime                           |
|                         |                   |                                                                                 | Chang                                                         |
|                         |                   |                                                                                 | Tax Calculated At Checkou                                     |
|                         | Pro               | omo code                                                                        |                                                               |
| Ν                       |                   | (XX-XXX-XXX                                                                     | APPLY                                                         |

7. Enjoy your UFC Fight Pass access.